# **RTU32 Series**

**Siemens S7 Client** 

# User guide

Version 1.00, December 2023, 40463

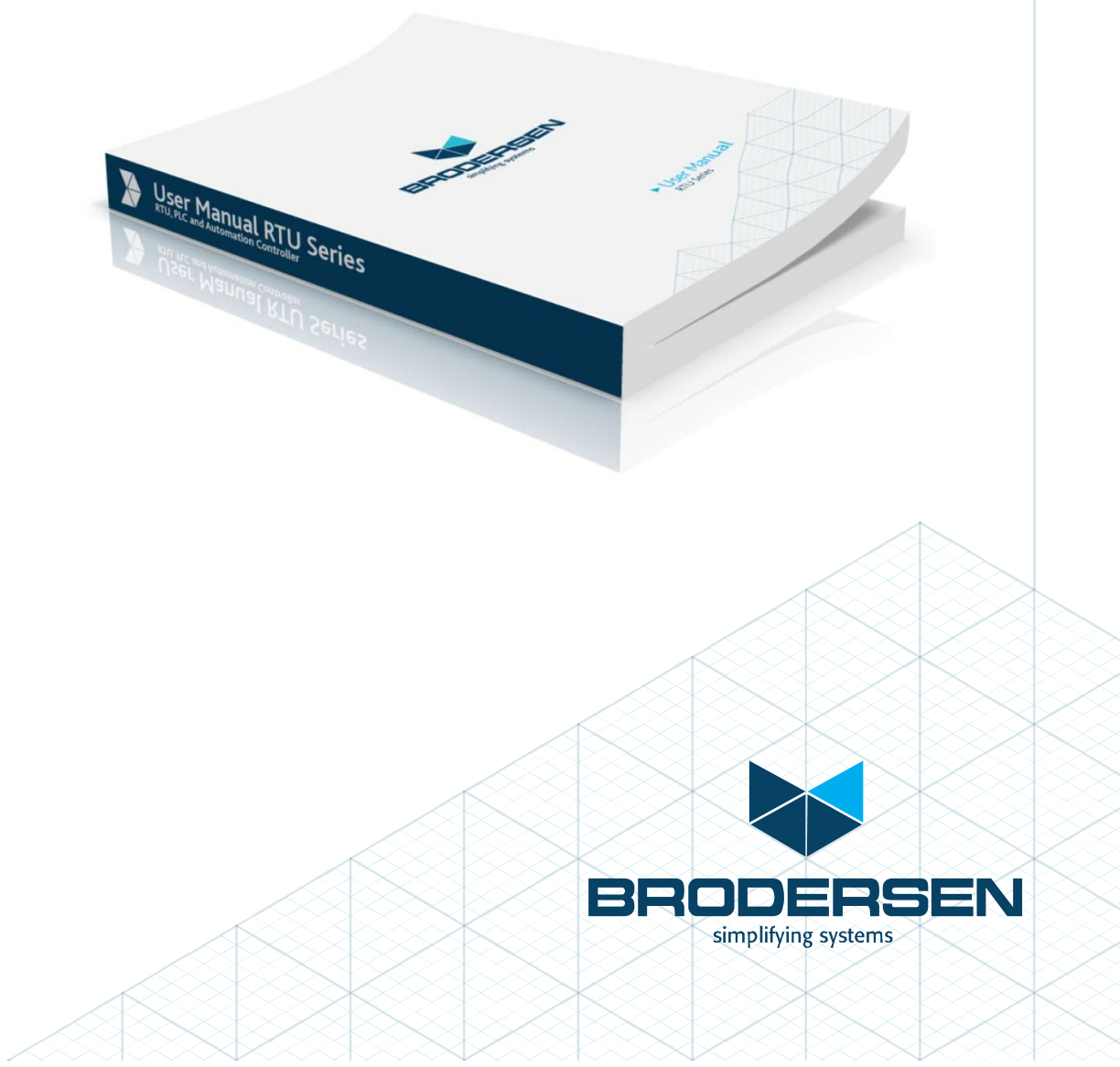

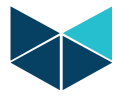

# **Table of Content**

| 1. Customer Information                           | 3 |
|---------------------------------------------------|---|
| Disclaimer                                        | 3 |
| Life Support Policy                               | 3 |
| Brodersen Systems Customer Services               | 3 |
| Technical Support                                 | 3 |
| Product Warranty                                  | 4 |
| 2. Introduction                                   | 5 |
| 3. Create and configure the application           | 5 |
| Create the Siemens S7 Client configuration        | 5 |
| Configure the Siemens S7 Client configuration     | 5 |
| Create status variables for connection diagnostic | 7 |
| 4. Build and download the application             | 8 |
| 5. Example configuration                          | 8 |

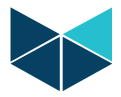

# **1.** Customer Information

#### **Copyright Notice**

Copyright 2011, Brodersen Systems A/S, ALL RIGHTS RESERVED.

No part of this document may be reproduced, copied, translated, or transmitted in any form or by any means, electronic or mechanical, for any purpose, without the prior written permission of the original manufacturer.

#### **Trademark Acknowledgement**

Brand and product names are trademarks or registered trademarks of their respective owners.

#### Disclaimer

Brodersen Systems A/S reserves the right to make changes, without notice, to any product, including circuits and/or software described or contained in this manual in order to improve design and/or performance. Brodersen Systems A/S assumes no responsibility or liabilities for the use of the described product(s), conveys no license or title under any patent, copyright, or mask work rights to these products, and makes no representations or warranties that these products are free from patent, copyright, or mask work right infringement, unless otherwise specified. Applications that are described in this manual are for illustration purposes only. Brodersen Systems A/S makes no representation or warranty that such application will be suitable for the specified use without further testing or modification.

#### **Life Support Policy**

BRODERSEN SYSTEMS A/S'S PRODUCTS ARE NOT FOR USE AS CRITICAL COMPONENTS, IN LIFE SUPPORT DEVICES OR SYSTEMS WITHOUT THE PRIOR WRITTEN APPROVAL OF BRODERSEN SYSTEMS A/S.

As used herein:

1. Life support devices or systems are devices or systems which, (a) are intended for surgical implant into body, or (b) support or sustain life and whose failure to perform, when properly used in accordance with instructions for use provided in the labeling, can be reasonably expected to result in significant injury to the user.

2. A critical component is any component of a life support device or system whose failure to perform can be reasonably expected to cause the failure of the life support device or system, or to affect its safety or effectiveness.

#### **Brodersen Systems Customer Services**

Your satisfaction is our primary concern. Here is a guide to Brodersen customer services. To ensure you get the full benefit of our services, please follow the instructions below carefully.

#### **Technical Support**

We want you to get the maximum performance from your products. So, if you run into technical difficulties, we are here to help. For the most frequently asked questions, you can easily find answers in the product documentation. These answers are normally a lot more detailed than the ones we can give over the phone. So please consult this manual first.

To receive the latest version of the user guide, please visit our Web site: <u>https://www.brodersen.com</u>

Choose the product in question under product search and under each product you will find accompanying data sheets, manuals, user guides etc.

If you still cannot find the answer, gather all the information or questions that apply to your problem, and with the product close at hand, call your dealer. Our distributors are well trained and ready to give you the support you need to get the most from your Brodersen products. In fact, most problems reported are minor and are able to be easily solved over the phone.

In addition, technical support is available from Brodersen engineers every business day. We are always ready to give advice on application requirements or specific information on the installation and operation of any of our products. Please do not hesitate to call or e-mail us on <a href="mailto:support@brodersen.com">support@brodersen.com</a>.

Denmark:

Brodersen Systems A/S Islevdalvej 187 DK-2610 Roedovre Tel.: +45 45 35 26 27 Fax: +45 45 35 26 29 sales@brodersensystems.com www.brodersensystems.com

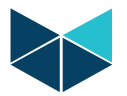

#### **Product Warranty**

Brodersen Systems warrants to you, the original purchaser, that each of its products will be free from defects in materials and workmanship for two years from the date of purchase.

This warranty does not apply to any products which have been repaired or altered by persons other than repair personnel authorized by Brodersen, or which have been subject to misuse, abuse, accident or improper installation. Brodersen assumes no liability under the terms of this warranty as a consequence of such events. Because of Brodersen's high quality control standards and rigorous testing, most of our customers never need to use our repair service. If a Brodersen product is defective, it will be repaired or replaced at no charge during the warranty period. For out-of-warranty repairs, you will be billed according to the cost of replacement materials, service time, and freight. Please consult your distributor for more details. If you think you have a defective product, follow these steps: 1. Collect all the information about the problem encountered. (For example, Product type and s/n, hardware and software version etc.) Note anything abnormal and describe the error in a product failure report.

Call your distributor and describe the problem. Please have your manual, product, and any helpful information readily available.
If your product is diagnosed as defective, make arrangement with your distributor about this.

Carefully pack the defective product, a complete failure report and a photocopy of proof of purchase date (such as your sales receipt) in a shippable container. A product returned without proof of the purchase date is not eligible for warranty service.
Ship it to your distributor.

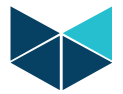

### 2. Introduction

This document describes how to start working with the Siemens S7 Client in Brodersen WorkSuite.

# 3. Create and configure the application

This chapter describes how to configure the different parts of the Siemens S7 Client configuration in Brodersen WorkSuite.

#### **Create the Siemens S7 Client configuration**

Start by opening the Fieldbus Configurations ( 🚣 ), and add a "Siemens S7 Client" configuration:

| IO Drivers * |                      |             |           |
|--------------|----------------------|-------------|-----------|
| E            | HI Siemens S7 Client | Name        | Value     |
| 유            |                      | Description | S7 Client |
| 000          |                      | Trace Level | None      |
| E            |                      |             |           |
| 0            |                      |             |           |
| _            |                      |             |           |

The Siemens S7 Client is now added to the fieldbus configurator and you can start editing the configuration.

#### **Configure the Siemens S7 Client configuration**

On the first level of the configuration, it is possible to configure:

- Description: Description of the driver
- Trace Level
  - None: No debug information
  - o Debugging: Hex dump of the data in the communication frames
  - o Informational: Information about what the driver is doing (Read/Write request)

Add the second level of the configuration (Master/Port) and configure the following:

| Siemens S7 Client P | ort Configuration | ×          |
|---------------------|-------------------|------------|
| IP Address:         | 192.168.4.46      | <u>0</u> K |
| CPU Rack:           | 0 🔹               | Cancel     |
| CPU Slot:           | 2 🔹               |            |
| PDU Size:           | 960 🗸             |            |
| Reconnect delay:    | 3 🜩               |            |

- IP Address: The IP Address of the remote Siemens PLC
- CPU Rack: Must match the configuration in the Siemens PLC
- CPU Slot: Must match the configuration in the Siemens PLC
- PDU Size: Specifies the maximum allowed PDU size to use during communication
- Reconnect delay: Delay in seconds between connection attempt

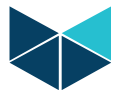

Now you are ready to add the third level. Right-click the second level of the configuration and select "Insert Slave/Data block", and configure the following:

| S7 Client Request Configuration |                            |  |
|---------------------------------|----------------------------|--|
| Description                     |                            |  |
| Data block                      |                            |  |
| Data Area:                      | Datablock 🗸                |  |
| Datablock No.:                  | 2                          |  |
| Base address:                   | 0                          |  |
| Nb items:                       | 28                         |  |
| Activation                      |                            |  |
| O Periodic                      | 1000 🚔 mS                  |  |
| 🔾 On Change                     |                            |  |
|                                 | <u>O</u> K C <u>a</u> ncel |  |

- Description: A description of the request (e.g. Digital Inputs)
- Data block:
  - o Data Area: Specifies the data area in the PLC (Input, Output, Memory, Counter etc.)
  - Datablock No.: Specifies the datablock number in the PLC (e.g. DB2)
  - o Base address: Specifies where to start to read from. (e.g. when reading DB2.DBB10, then the base address is 10)
  - Nb items: Specifies the number of items to read in the request
- Activation:
  - Periodic: Used for reading data periodically from the PLC. Specified in milliseconds
  - o On Change: Used for writing data to the PLC. If a mapped variable changes value a write request is send to the PLC

Once done adding the needed request configurations, add the variables to the request(s). Right-click the "Request configuration" and select "Insert variable" and configure the following:

| iain/bit i  |        |        |
|-------------|--------|--------|
| Variable    |        | OK     |
| Main/Bit1   |        |        |
| Data Exchan | 1e     | Cancel |
| Offset:     | 11 🖨   |        |
| Data type:  | BOOL ~ |        |
| Bit         | 1 ~    |        |
| STRING Len. | 254 🜩  |        |
| Range       |        |        |
| Min:        |        |        |
| Max:        |        |        |
| Signal      |        |        |
| Min:        |        |        |
| Max:        |        |        |

- Variable: Name of the application variable
- Data Exchange:
  - Offset: Offset from the base address set in parent level (e.g. DB2 base address 0, offset 11 => DB2.DB11)
  - Data type: Specifies the data type to read
  - o Bit: Specified the bit number mapping only available for when data type "BOOL" is selected

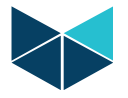

•

•

- STRING Len: Specifies the length of a string Used when data type "STRING" is selected
- Range: For scaling, this is the scale of the application variable
  - Min: Specifies the minimum of the application variable
  - $\circ$   $\quad$  Max: Specifies the maximum of the application variable
- Signal: For scaling, this is the scale of the S7 data
  - Min: Specifies the minimum of the S7 data
    - $\circ$   $\quad$  Max: Specifies the maximum of the S7 data

#### Create status variables for connection diagnostic

In order to get diagnostic information on the communication it is recommend to add a variable mapping to the Dat Area "Status"

| PLC1           |           |
|----------------|-----------|
| Data block     |           |
| Data Area:     | Status 🗸  |
| Datablock No.: | 0         |
| Base address:  | 0         |
| Nb items:      | 4         |
| Activation     |           |
| Periodic       | 1000 🚔 mS |
| 🔿 On Change    |           |

The following diagnostic information is available:

- Offset 0: Connected to PLC
  - $\circ ~~0-Not~connected$
  - $\circ$  1 Connected
- Offset 1: PLC Error:

•

• Integer value holding the last error from the S7 stack – used for troubleshooting

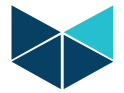

# 4. Build and download the application

Once done with the configuration of the Siemens S7 Client, you are ready to download the application to the RTU32.

- Select the communication parameters in menu "Tools" -> "Communication Parameters"
- Establish the connection through the menu "Project" -> "Online"

#### Result is:

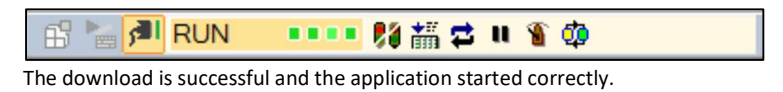

The RTU32 is not running or communication parameters are wrong.

| 🚯 🍢 🖊 No application 🛛 | N 👬 🥨 |
|------------------------|-------|
|------------------------|-------|

The application is not yet downloaded or an error occurred during startup. For more details look in the output view or the "RTU32 EventViewer"-tool.

# 5. Example configuration

The following is defined in DB2 in a Siemens S7-300 PLC:

| Address | Name        | Туре          | Initial value       |
|---------|-------------|---------------|---------------------|
| 0.0     |             | STRUCT        |                     |
| +0.0    | DBVARO      | INT           | 1                   |
| +2.0    | DBVAR1      | INT           | 2                   |
| +4.0    | DBVAR2      | INT           | 4                   |
| +6.0    | DBINTO      | INT           | 8                   |
| +8.0    | DBINT2      | INT           | 16                  |
| +10.0   | DBB10       | BYTE          | B#16#12             |
| +11.0   | DBBOOL1     | BOOL          | FALSE               |
| +11.1   | DBBOOL2     | BOOL          | TRUE                |
| +11.2   | DBBOOL3     | BOOL          | FALSE               |
| +12.0   | DBWORDO     | WORD          | W#16#256            |
| +14.0   | DBDWORDO    | DWORD         | DW#16#512           |
| +18.0   | DBDINTO     | DINT          | L#-12               |
| +22.0   | DBREALO     | REAL          | 1.234500e+002       |
| +26.0   | DBCHARO     | CHAR          | 'A'                 |
| +28.0   | DBDATE      | DATE          | D#2022-4-16         |
| +30.0   | DBTIME      | TIME          | T#20MS              |
| +34.0   | DBTIMEOFDAY | TIME_OF_DAY   | TOD#1:10:3.300      |
| +38.0   | DBS5TIME    | SSTIME        | S5T#30MS            |
| +40.0   | DBDATETIME  | DATE_AND_TIME | DT#90-1-1-0:0:0.000 |
| +48.0   | DBSTRING    | STRING[200]   | 'This is a test'    |
| =250.0  |             | END_STRUCT    |                     |

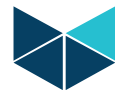

The configuration of the Siemens S7 Client will be as follows:

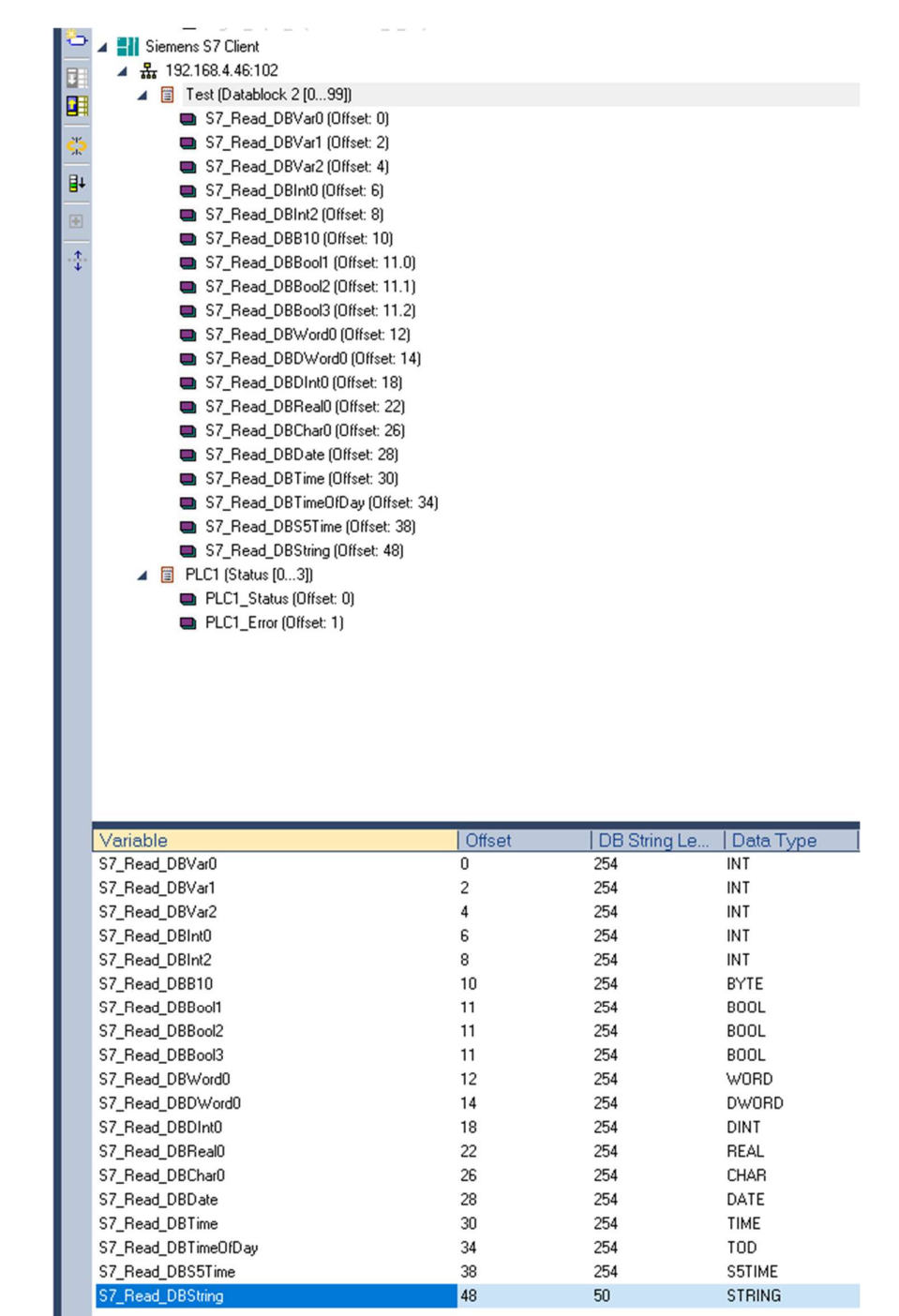